# ADRV-5

## **Precision five-channel AOM driver**

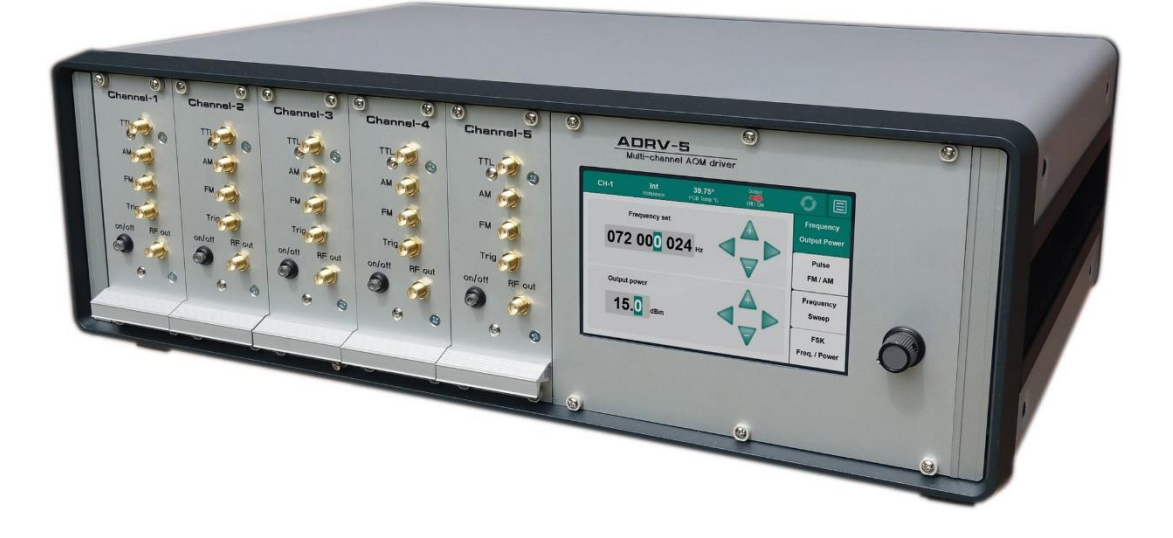

**Time-Base** Bahnstr.29A 42781 Haan-Gruiten, Germany www.time-base.de

Manual Rev.B 2024-05

## Table of contents

| General description                               | 3  |
|---------------------------------------------------|----|
| Specifications of each module                     | 4  |
| Base rack specifications                          | 5  |
| Switching on and off                              | 5  |
| Analog amplitude modulation (AM)                  | 7  |
| TTL amplitude modulation                          | 8  |
| Pulsed operation                                  | 8  |
| Analog frequency modulation (FM)                  | 8  |
| Frequency sweep                                   | 9  |
| FSK (Frequency shift keying)                      | 10 |
| Computer control                                  | 11 |
| Computer commands                                 | 13 |
| Appendix 1. Compatibility of the ADRV-5 functions | 16 |
| Warranty                                          | 17 |

### General description

**ADRV-5** is a high-precision driver for acousto-optic modulators with the maximum output power of 2.5 W and the operation frequency range of 10 - 400 MHz.

The AOM ADRV-5 driver consists of a base rack and five identical modules (channels).

#### The main features are:

- Broadband operation 10 400 MHz
- Output RF power up to 2.5 W
- High frequency stability
- Narrow linewidth
- Fast analog and TTL amplitude modulation
- FM modulation
- FSK
- Frequency SWEEP function
- Computer control
- Stable on all loads

#### Please carefully read this manual before operating the driver!

#### **Front panel**

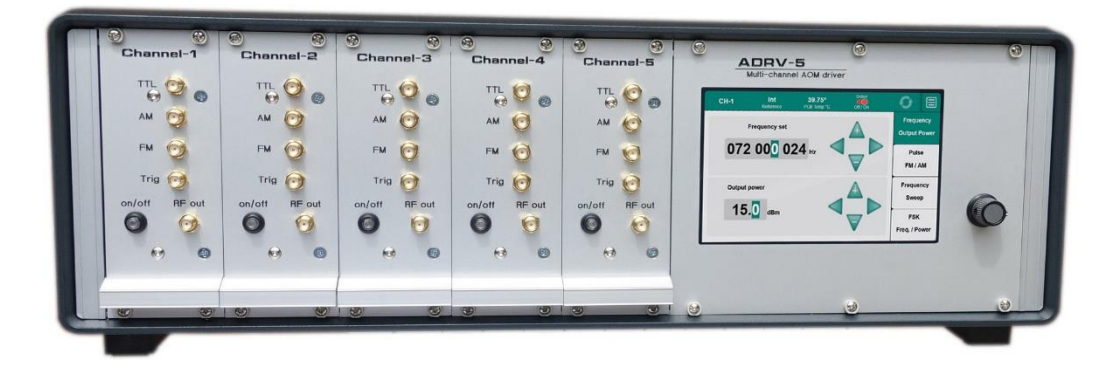

#### **Rear panel**

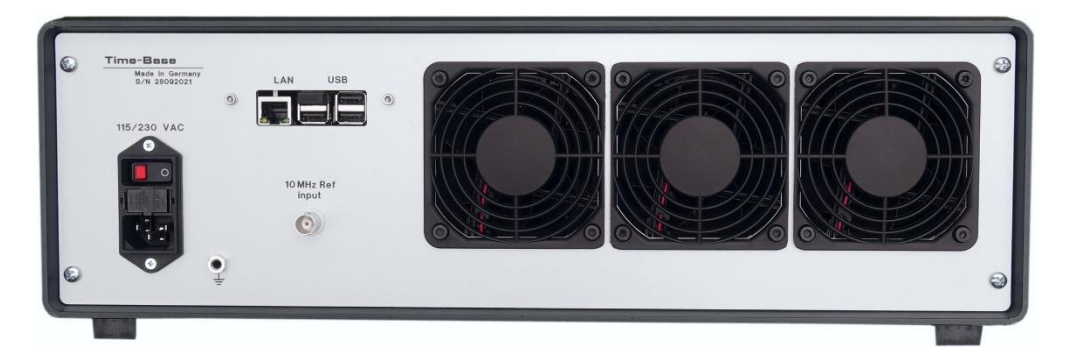

## Specifications of each module

| Frequency range                                                                  | 10 – 400 MHz                                         |
|----------------------------------------------------------------------------------|------------------------------------------------------|
| Frequency resolution                                                             | 1 Hz                                                 |
| Frequency stability                                                              | 50 ppm                                               |
| External reference                                                               | 10 MHz, > 1.5V <sub>p-p</sub>                        |
| RF output power (50 Ohm load)                                                    | +34 dBm, 2.5 W (max)                                 |
| RF power regulation range                                                        | + 14 dBm to + 34 dBm<br>in 0.1 dB steps              |
| AM input:<br>Bandwidth<br>Depth<br>Signal range<br>Input impedance               | DC – 100 MHz<br>> 40 dB<br>0±1V<br>1 kΩ              |
| TTL modulation:<br>Response time<br>Depth<br>Input impedance                     | < 6 ns<br>> 40 dB<br>1 kΩ                            |
| Pulsed operation:<br>Operation frequency<br>Duty cycle                           | 20 – 1000 Hz<br>1 – 99%                              |
| FM input:<br>Bandwidth<br>Signal range<br>Input impedance<br>Deviation (min/max) | DC - 100 KHz<br>0±10V<br>1 kΩ<br>±3200 Hz / ±104 MHz |
| Sweep:<br>min/max step time                                                      | 4 ns/262 μs                                          |
| Connector type:<br>In / Outs<br>Power/control                                    | SMA<br>Molex DIN 41612                               |
| Dimensions                                                                       | 250 x 130 x 51 mm                                    |
| Power                                                                            | 24 V DC, 0.8 A max.                                  |
| Weight                                                                           | 0.8 kg                                               |

### Base rack Specifications

| Control                                                                | 5-inch 800x480 touch-screen       |
|------------------------------------------------------------------------|-----------------------------------|
| Connector type:<br>Ref 10MHz input<br>PC control interface<br>AC Power | BNC<br>Ethernet RJ45<br>C14 Inlet |
| Dimensions                                                             | 470 x 340 x 160 mm                |
| Power                                                                  | 90 – 260V AC<br>max. 130W         |
| Weight                                                                 | 10.2 kg                           |

### Operating instructions

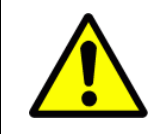

#### WARNING!

Do not connect or disconnect the load (AOM) without switching off the output. Switching on the output without load is not recommended.

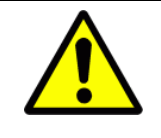

#### WARNING!

Due to large heat dissipation, ADRV-5 driver must be operated on the open surfaces with a free air circulation.

The surrounding temperature should not exceed +30°C.

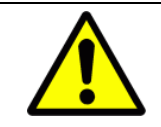

#### WARNING!

ADRV-5 driver delivers up to 2.5 W of the RF power. Check whether the AOM you are intended to connect can stay this power level.

### Switching on and off

- 1. Connect the load (AOM) to the "RF output" SMA connector using a 50 Ohm coaxial cable.
- 2. Connect the power cord and turn on the AC switch on the rear panel. The front-panel display will light-up while the AOM driver completed its booting (about 40 seconds).
- 3. Now it is possible to control each channel from the local display and/or via the web interface (for details, see the section "Computer control")

In addition, the RF power of each channel can be turned on or off using a "on/off" button on its front panel\*. The same button is used to indicate CW and pulse mode operation.

Most of the parameters of the ADRV-5 driver can be set using the touch-screen and precision encoder on the front panel.

When controlling the driver via the web interface, one can also use the number and arrow keys on the computer keyboard to set the operation parameters.

\*Attention! The RF power values on the display correspond to the <u>actual (real) output power only when the</u> <u>AM offset is set to 0.</u> The <u>output signal</u> of the driver is altered by the AM offset <u>even</u> with <u>no signal</u> on the AM input.

**Comment:** ADRV-5 AOM driver delivers up to 2.5 W of the RF power on the 50 Ohm load, thus all the load connections should be done with a proper 50 Ohm coaxial cable. An acousto-optical modulator, especially operating far away from its specified center frequency, can be not impedance matched and, as a result, not efficiently excited by the AOM driver. This will lead to a reduced diffraction efficiency. In this case some optimization can be done by varying the length of the connection cable.

When power is turned off, the ADRV-5 driver automatically stores its state. The parameters are recalled after switching on the device.

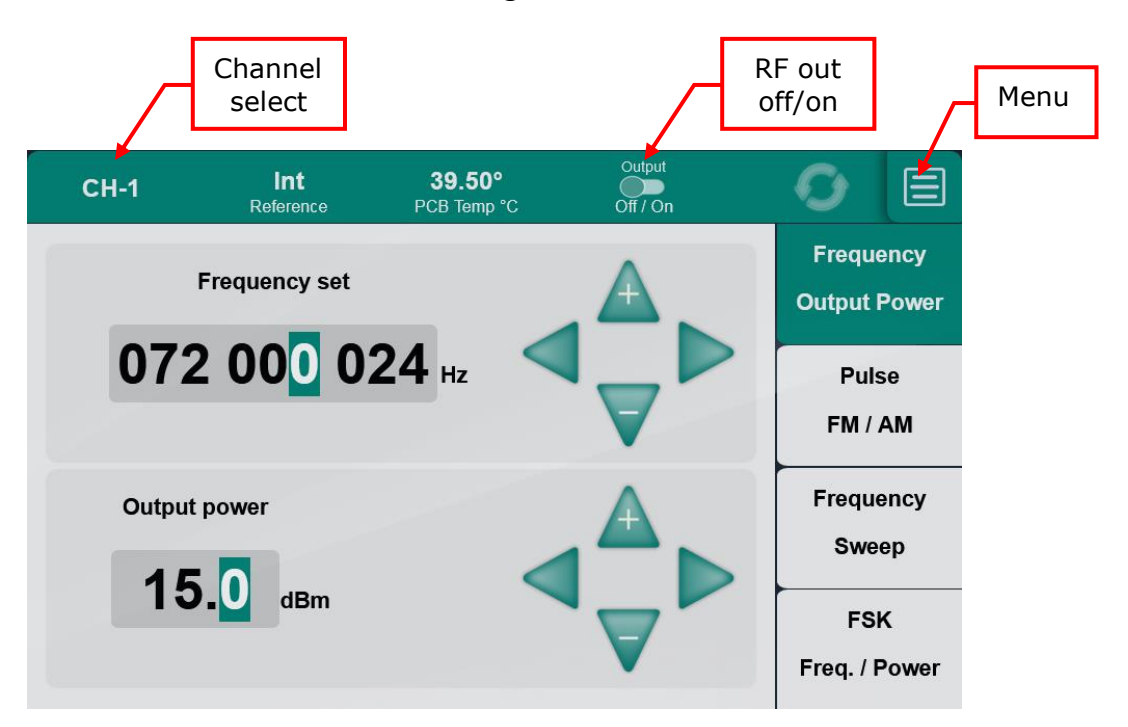

The channel to control can be selected using the touch screen:

| Channel menu |                                         |             | RF out<br>off/on |                    |   |
|--------------|-----------------------------------------|-------------|------------------|--------------------|---|
| СН1          | Freq: 100 000 000 Hz<br>Power: 14.0 dBm | Sweep<br>FM | Ref Int<br>Pulse | Output<br>Off / On |   |
| CH2          | Freq: 100 000 000 Hz<br>Power: 14.0 dBm | Sweep<br>FM | Ref Int<br>Pulse | Output<br>Off / On |   |
| СНЗ          | Freq: 100 000 000 Hz<br>Power: 14.0 dBm | Sweep<br>FM | Ref Int<br>Pulse | Output<br>Off / On |   |
| СН4          | Freq: 123 000 567 Hz<br>Power: 28.6 dBm | Sweep<br>FM | Ref Int<br>Pulse | Output<br>Off / On |   |
| СН5          | Freq: 142 000 333 Hz<br>Power: 15.0 dBm | Sweep<br>FM | Ref Int<br>Pulse | Output<br>Off / On | ŧ |
|              |                                         |             |                  |                    |   |

### Analog amplitude modulation (AM)

The <u>AM does not require an activation</u>. The amplitude of the carrier frequency can be varied by applying a modulation signal ( $\pm 1 V_P$  max.) to the AM input on the front panel. In this case, 0 V corresponds to the set amplitude of the AOM driver, -1 V sets the output amplitude to minimum. Positive values of the modulation signal will increase the output amplitude. *The output power of the RF driver can not exceed the specified maximum value (+ 34dBm)*.

For a proper AM operation the "AM offset" <u>should not</u> be set to a maximum value.

For the AM settings we recommend to monitor the output signal of the driver on an oscilloscope using an RF 50 Ohm terminating resistor.

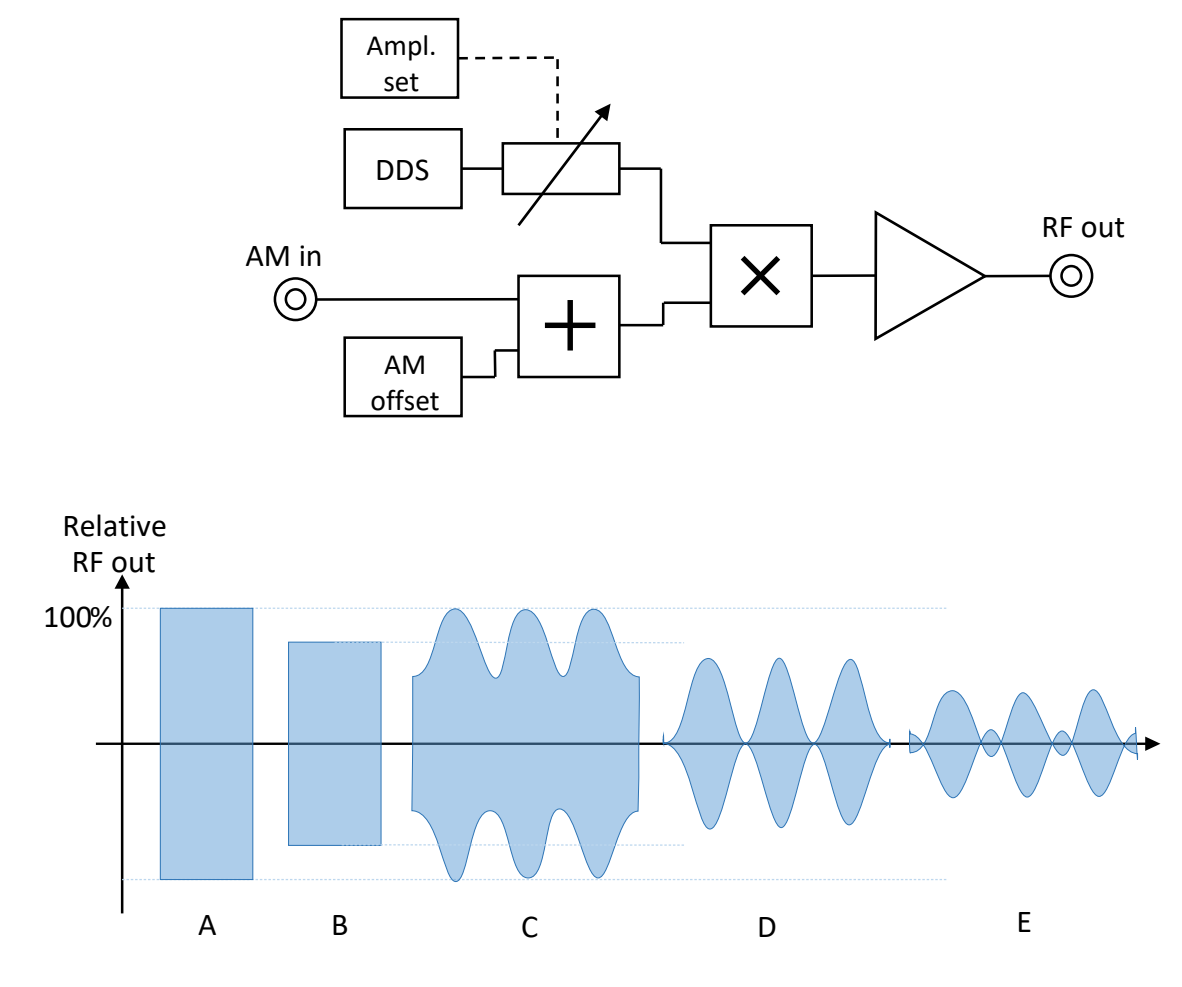

#### Simplified layout of the amplitude modulation:

- A AM ofset=0; AMin=0
- **B** AM ofset=-50; AMin=0
- **C** AM ofset=-50; AMin≈0.5Vpp; AM depth<100%
- **D** AM ofset=-100; AMin≈0.5Vpp; AM depth=100%
- E AM ofset=-150; AMin≈0.5Vpp; AM depth>100%

### TTL amplitude modulation

The <u>TTL input does not need to be activated</u>. To provide a TTL modulation of the carrier, a TTL modulation signal is applied to the TTL input on the front panel. For a logical zero (0 - 0.4 V) at the TTL input the output power is at the set value. For a logical 1 (2.6 - 5V) the output power is switched off (suppressed to more than 40 dB).

### Pulsed operation

The pulse mode must be activated in the corresponding menu. In the pulsed operation, an (output) trigger signal is sent to the TTL SMA connector.

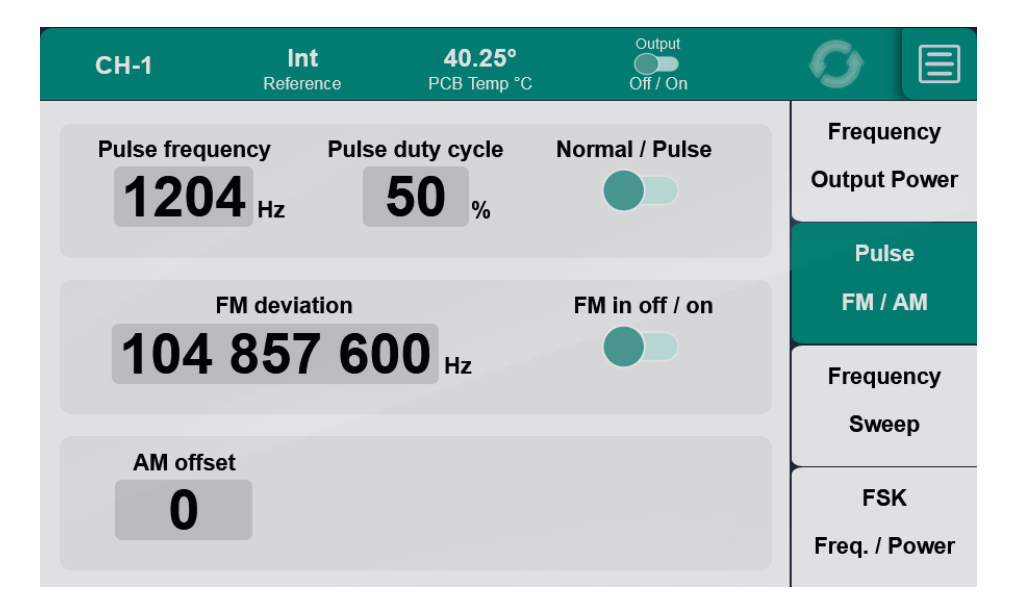

In the pulsed operation mode, the "on/off" LED is blinking. The <u>period</u> of blinking <u>does not correspond</u> to the period of the RF modulation!

For pulse frequencies greater than 170 Hz, the pulse frequency setting step is greater than 1 Hz, and the higher the frequency, the greater the step. The set frequency will be rounded to the nearest allowed value.

### Analog frequency modulation (FM)

The <u>FM mode should be activated</u> in the corresponding menu. Frequency modulation of the carrier is accomplished by applying a modulation signal to the FM input on the front panel. The modulation depth depends on the amplitude of the applied signal, as well as the user settings.

Modulation depth, displayed on the monitor, corresponds to the nominal ( $\pm$ 10 V) input signal at the FM input

Attention! In the "FM" mode the accuracy of the output frequency is not guaranteed.

The <u>operation frequency</u> of the driver <u>should be</u> at least <u>1.5 higher than the FM</u> deviation (for example for the deviation of 26 MHz the center frequency should be > 39 MHz).

In FM mode, the spectrum of the output signal may strongly degrade. The command to eliminate this effects is "Sadcoffs:xxx" (see below the description).

### Frequency sweep

The frequency sweep function <u>should be activated</u> in the corresponding menu. When the power of the AOM driver is turned on, this function is by default deactivated.

There are four modes of the Frequency sweep:

- 1- continuous triangle with internal trigger
- 2- triangle with external trigger
- 3- continuous saw-tooth with internal trigger
- 4- saw-tooth with external trigger

In the modes 1 and 3 the trigger signal can be read out from the "Trig." SMA connector (approx. 1Vpp).

In the modes 2 and 4 the "Trig." SMA connector serves as trigger input (max. 5V pulse).

The Start, Stop and Step frequencies can be set via the Sweep menu or with a computer control (see below). Note, that shortest Step Time is equal to 3.90625 ns, however for simplicity is averaged to 4 ns and is set in integer values e.g 12, 248 etc.

The total sweep time *T* can be calculated as:

$$Fstop-Fstart$$
$$T = \underbrace{Fstep}{Fstep}$$

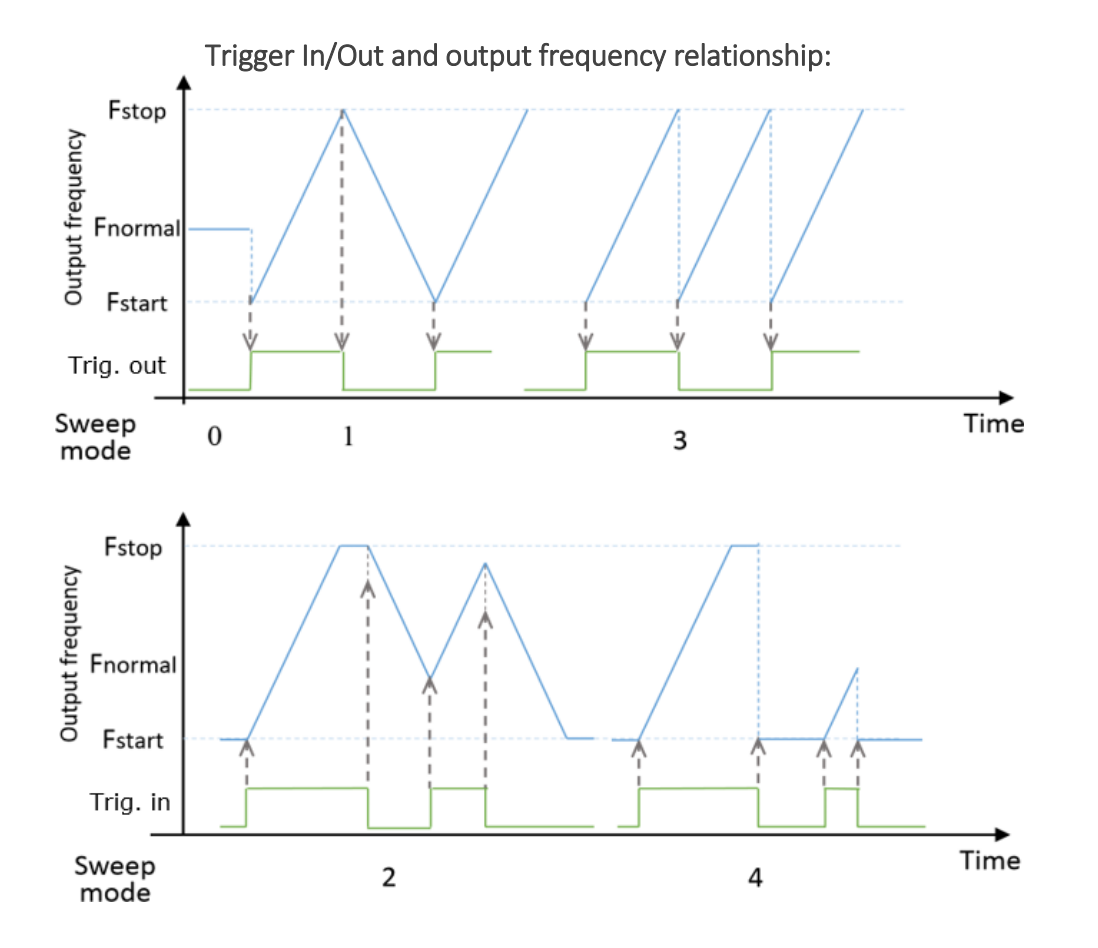

### FSK (Frequency shift keying)

If the sweep mode is deactivated, then connector "Trig." works as an input for the FSK function. When the logic 1 is applied to this input, the output signal switches to the frequency and amplitude specified in the FSK section.

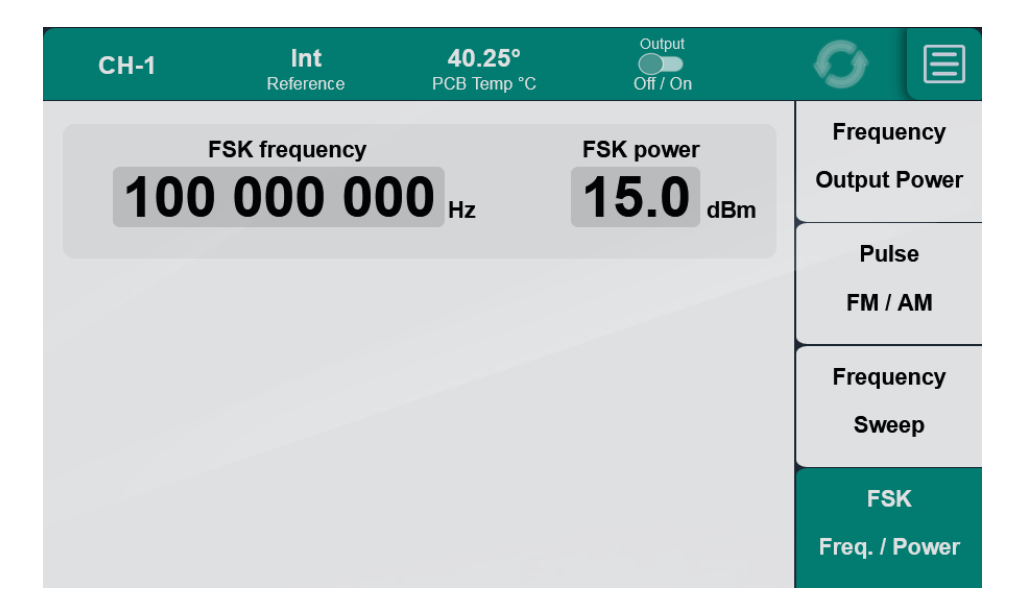

### Computer control

ADRV-5 has an Ethernet connection, which allows one to control it both from a local network and via the Internet.

The IP address of the device can be read/set in the corresponding menu (DHCP is not supported).

| CH-1       | Control Panel Settings |                   | <b>O</b> e |               |
|------------|------------------------|-------------------|------------|---------------|
|            | Control Panel:         | DIM-3000          |            | Frequency     |
| Freq       | Configured devices:    | 5                 | ø          | Output Power  |
| 072 (      |                        |                   |            |               |
| 0720       | Connection-Type:       | LAN               |            | Pulse         |
|            | IP-Adress:             | 192.168.0.100     | ß          | FM / AM       |
|            | Netmask:               | 255.255.255.0     | ß          |               |
| Output pow | Gateway:               | 192.168.0.1       | ø          | Frequency     |
|            | DNS:                   | 192.168.0.1       | ø          | Sweep         |
| 15.0       | MAC-Address:           | b8:27:eb:31:ba:28 |            |               |
|            | WEB-Port:              | 8080              |            | FSK           |
|            |                        |                   | _          | Freq. / Power |

There are two ways to control the device from a computer:

1- via web interface

2- using TCP/IP protocol and a dedicated program (Terminal, Labview, etc.)

### Control of the device using the Web Interface

ADRV-5 has a Web Interface that can be called by typing the corresponding IP address and port in the browser's address bar. For example, let ADRV-5 have an IP address of 192.168.0.100, then type 192.168.0.100:8080 (important to use ":8080" at the end!).

The Web interface is similar to the interface on the display of the device, one can control the elements with both mouse and keyboard (for example, directly type numeric values and use the arrow keys). It is allowed to open several (up to 10) windows with the interface on the same and /or different computers at the same time.

### Control of the device using the TCP/IP

In addition to the Web Interface, ADRV-5 works as a TCP Server on port 8081.

This method is convenient when the device is part of a complex installation and you need to control the device from some user program written, for example, in LabVIEW.

For initial testing and "manual" control, it is convenient to use one of the terminal programs, for example freeware "Yet Another Terminal"

https://sourceforge.net/projects/y-a-terminal/

After establishing the TCP connection, one can send a command **"help"** and view additional information. It is also possible to configure the same communication settings with the command **"config"**. However, this is not required for normal operation and is not considered here.

#### Using the TCP/IP:

- One can send and receive commands, see the full list below.
- All commands must be terminated with <CR><LF> symbols.
- Note that maximum execute speed is about 10 commands/sec.

To address an individual channel of ADRV5, use the prefix such "YYY]", where "YYY" is the channel name. The list of active channels can be found on the device display by clicking on the field at the top left of the screen, or three bars at the top right (menu) -> "Channel" item. You may need to scroll down the list.

Examples: send (get info of CH-8) CH-8 | Gdev

Receive:

Rdev:ADRV5|Rhv:2|Rfv:1|Rfb:74|Rsn:226051|Gdev

Note that the response comes without a prefix.

send (set frequency of CH-8 to 123.000567 MHz) CH-8 | Sfreq: 123000567

#### **Computer commands list**

(FW v.1-74, February 2023)

Commands are case sensitive, xxx - numbers

All commands must be terminated with <CR><LF> symbols.

Maximum execute speed is about 10 commands/sec.

#### The basic set of commands:

| Gdev               | get device info                   |                         |                             |
|--------------------|-----------------------------------|-------------------------|-----------------------------|
| Ginit              | get initial data                  | see explanation below   |                             |
| Gpar               | get parameters                    |                         |                             |
| Sadcoffs           | Set ADC offset (in FM mode        | -120 to +120 arb. units | write example: Sadcoffs:-31 |
| (only for writing) | improves the RF signal linewidth) |                         |                             |

#### Gdev

answer example:

#### Rdev:ADRV5|Rhv:1|Rfv:1|Rfb:62|Rsn:564193

| Parameter | Description          | Value | read/write |
|-----------|----------------------|-------|------------|
| Rdev      | internal device name |       | r          |
| Rhv       | hardware version     |       | r          |
| Rfv       | firmware version     |       | r          |
| Rfb       | firmware build       |       | r          |
| Rsn       | serial number        |       | r          |

#### Ginit

answer example: Ramoffsmin:-225|Ramoffsmax:25|Ramoffsnom:0|Rinit:1

| Parameter                       | Description             | Value | read/write |
|---------------------------------|-------------------------|-------|------------|
| Ramoffsmin                      | AM offset min. value    | -225  | r          |
| Ramoffsmax AM offset max. value |                         | 25    | r          |
| Ramoffsnom                      | AM offset nominal value | 0     | r          |
| Rinit                           |                         | 1     | r          |

#### Gpar

answer example:

Rfreq:39195001|Rampl:236|Rout:1|Rpmon:0|Rpmfr:34|Rpmd:200|Rpmphc:0|Rswpm:0|Rswp s:20000000|Rswpp:71000222|Rswpf:700|Rswpt:45000|Rfmon:0|Rfmdev:11|Rplson:0|Rpls fr:66|Rplsdt:50|Rffreq:32000000|Rfampl:156|Ramoffs:0|Rpcbtemp:6175|Rrefstat:0|R reflev:-85|Rvcclev:2418

| Parameter | Description Value           |            | read/write |
|-----------|-----------------------------|------------|------------|
| Rfreq     | output frequency Hz         |            | rw         |
| Rampl     | output amplitude dBm*       |            | rw         |
| Rout      | RF out off/on               | 0/1        | rw         |
| Rpmon     | test, please don't          | use        | rw         |
| Rpmfr     | test, please don't          | use        | rw         |
| Rpmd      | test, please don't          | use        | rw         |
| Rpmphc    | test, please don't          | use        | rw         |
| Rswpm     | sweep mode                  | 0/1/2/3/4  | rw         |
| Rswps     | sweep start freq.           | Hz         | rw         |
| Rswpp     | sweep stop freq.            | Hz         | rw         |
| Rswpf     | sweep step freq.            | Hz         | rw         |
| Rswpt     | sweep step time ns          |            | rw         |
| Rfmon     | FM off/on                   | 0/1        | rw         |
| Rfmdev    | FM deviation 0-15           |            | rw         |
| Rplson    | pulse mode off/on 0/1       |            | rw         |
| Rplsfr    | pulse freq. 20-1000         |            | rw         |
| Rplsdt    | pulse duty cycle            | 1-99       | rw         |
| Rffreq    | FSK freq.                   | Hz         | rw         |
| Rfampl    | FSK amplitude               | dBm*10     | rw         |
| Ramoffs   | AM offset -225 to +25       |            | rw         |
| Rpcbtemp  | internal temperature °C*100 |            | r          |
| Rrefstat  | ext. reference status       | 0/1        | r          |
| Rreflev   | ext. reference level        | arb. units | r          |
| Rvcclev   | DC voltage level V*100      |            | r          |

**Attention!** Parameters, indicating as "rw" (read/write) in the above table, <u>can be used to write</u> down these values. For writing, use the prefix **"S**" instead of **"R**"

For example:

Sampl:254 – set output amplitude to 25.4dBm

### Obsolete commands for compatibility with the DIM-3000 device. The correct functionality is not guaranteed.

| Command      | Description                                                          | Output/input (units), range                 |
|--------------|----------------------------------------------------------------------|---------------------------------------------|
| *IDN?        | Identification request                                               | device ID                                   |
| FRQ?         | output Frequency request                                             | frequency, Hz                               |
| FRQs?        | Frequency step request                                               | frequency step, Hz                          |
| AMP?         | output Amplitude request                                             | dBm*10                                      |
| AMO?         | AM offset request                                                    | arb. units                                  |
| FFRQ?        | FSK Frequency request                                                | Hz                                          |
| FAMP?        | FSK Amplitude request                                                | dBm*10                                      |
| sn?          | serial number request                                                | serial number                               |
| rst1         | restart device                                                       |                                             |
| OUT_on       | RF output enable                                                     |                                             |
| OUT_off      | RF output disable                                                    |                                             |
| FRQ:xxx      | Setting of the output frequency                                      | Hz, 10 – 400 MHz                            |
| FRQs:xxx     | Sets frequency Increment/decrement step (influences regulation knob) | Hz, 1Hz - 10MHz                             |
| AMP:xxx      | Setting of the output amplitude                                      | dBm*10,                                     |
|              |                                                                      | +14 - +34 dBm                               |
| FFRQ:xxx     | Setting of the FSK frequency                                         | Hz, 10 – 400 MHz                            |
| FAMP:xxx     | Setting of the FSK amplitude                                         | dBm*10,                                     |
| CM/Dres MARK | Satting swoon mode                                                   | +14 - +34  dBm                              |
| SWPM:XXX     | Setting sweep mode                                                   | 0 - sweep off                               |
|              |                                                                      | 1 – triangle int. trigger                   |
|              |                                                                      | 2 – triangle ext. trigger                   |
|              |                                                                      | 3 – saw int. trigger<br>4 – saw ext_trigger |
| SWPs:xxx     | Setting sweep Start freq.                                            | Hz, 10 - 400 MHz                            |
| SWPp:xxx     | Setting sweep Stop freq.                                             | Hz, 10 - 400 MHz                            |
| SWPf:xxx     | Setting sweep step Freq.                                             | Hz, 10 - 400 MHz                            |
| SWPt:xxx     | Setting sweep step Time                                              | ns, 4 – 262000 ns                           |
| FM_on        | FM input enable                                                      |                                             |
| FM_off       | FM input disable                                                     |                                             |
| FMdev:xxx    | Setting of the FM deviation                                          | numbers 0 – 15,                             |
|              |                                                                      | 0 - 3200Hz                                  |
|              |                                                                      | 1 - 6400Hz so on                            |
| RFp_on       | Pulse mode on                                                        |                                             |
| RFp_off      | Pulse mode off                                                       |                                             |
| RFpfr:xxx    | Pulse frequency                                                      | Hz, 10 - 1204                               |
| RFpdt:xxx    | Pulse duty cycle                                                     | %, 1 - 99                                   |

## Appendix 1. Compatibility of the ADRV-5 functions

Most functions are independent from each other and can be used simultaneously.

|     | AM | TTL | SWP | FM |
|-----|----|-----|-----|----|
| AM  |    | +   | +   | +  |
| TTL | +  |     | +   | +  |
| SWP | +  | +   |     | -  |
| FM  | +  | +   | -   |    |

### Warranty

Time-Base provides the warranty for the ADRV-5 AOM driver for a period of one year starting from the date of shipment. For warranty the unit must be sent back to Time-Base. The customer will carry the shipping costs to Time-Base; Time Base will carry the shipment costs back to the customer.

The warranty does not cover errors and defects being the result of improper treatment, modifications, misuse or operation outside the defined ambient conditions stated in this manual.